# Jak przekazać

## 0 0 podatku

na rzecz organizacji pożytku publicznego (OPP)

W serwisie podatki.gov.pl wybierz Twój e-PIT

#### Wpisz swoje dane:

- PESEL (albo: NIP i datę urodzenia)
- **2** kwotę przychodu z deklaracji za rok 2018
- 3 kwotę przychodu z jednej z informacji od pracodawców (np. PIT-11) za 2019 rok

i potwierdź kwotą nadpłaty/podatku do zapłaty z deklaracji za 2018 r. Jeżeli otrzymałeś informację od organu rentowego (PIT-40A) i w 2018 r. nie rozliczyłeś się samodzielnie – podaj kwotę nadpłaty/do zapłaty z PIT-40A

#### lub **użyj profilu zaufanego**

#### Na głównym ekranie zobaczysz informację o OPP

### Jeśli robisz to po raz pierwszy:

wybierz z listy numer KRS tej OPP, której chcesz przekazać 1% podatku

3

- wskaż cel szczegółowy (jeśli chcesz)
- zaznacz zgodę (jeśli chcesz) na przekazanie OPP informacji o 1% podatku

## Jeśli chcesz zmienić OPP:

- wybierz opcję "Zmieniam organizację"
- wybierz z wykazu OPP numer KRS organizacji, której chcesz przekazać 1%
- wskaż cel szczegółowy (jeśli chcesz)
- 🖌 zatwierdź tę zmianę

### Jeśli chcesz zmienić tylko cel szczegółowy:

- wybierz opcję "Zmieniam organizację"
- nie zmieniając numeru KRS, edytuj informację o celu szczegółowym
- zatwierdź tę zmianę

zaakceptuj i wyślij zeznanie

Usługa **Twój e-PIT** automatycznie wskazuje tę OPP, która w ubiegłym roku otrzymała od Ciebie 1% podatku. Wskazuje też cel szczegółowy i **automatycznie zaznacza zgodę** na przekazanie wybranej OPP informacji o 1%, według informacji z ubiegłego roku. Możesz edytować te dane.

Twój e-PIT wylicza kwotę 1% podatku na podstawie aktualnych danych.

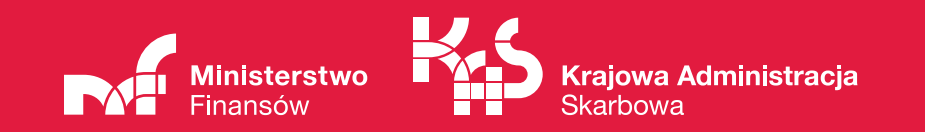